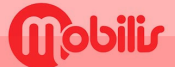

# XIAOMI

- Paramètres.
- Carte SIM & réseaux mobiles
- Choisissez la carte SIM principale.
- Puis Noms des points d'accès :

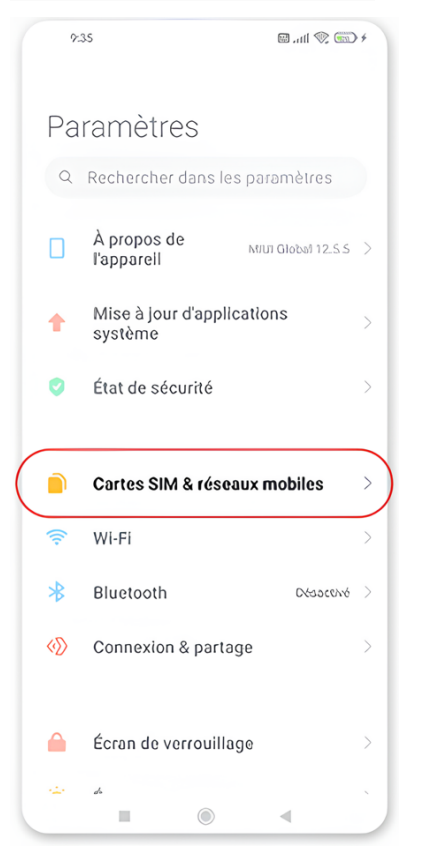

#### Sélectionnez en bas de l'écran : + (Nouvel APN)

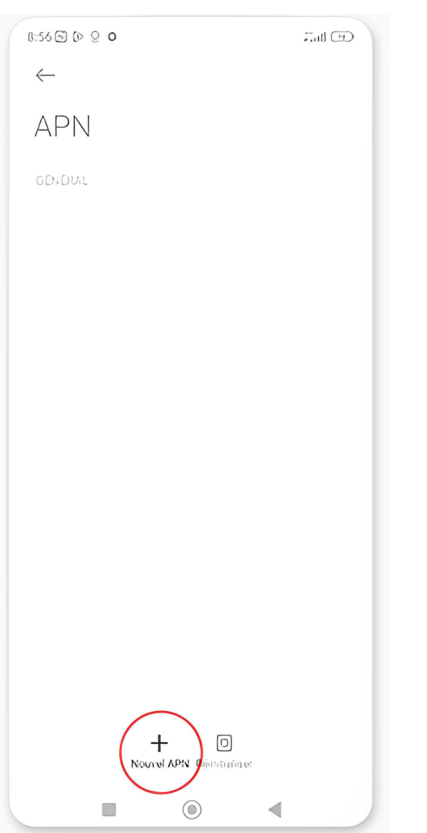

### 9.35 + 🗔 🎓 lin. 🖪 $\leftarrow$ Cartes SIM & réseaux mobiles 1 2 Free Pas de carte... •336 Non défini > Défaut pour les appels Défaut pour les données Données mobiles Autoriser l'ublisation des données mobiles 間 0 4

Saisir : 1.NOM:OPT 2. APN : IM 3. Appuyer sur Plus pour enregistrer 8:56 🖻 🕑 오 💿 CEO In.  $\leftarrow$ Modifier le point d'accès Nom OPT APN IM Proxy Non défini Port Non défini Nom d'utilisateur

Mot de passe Non défini Serveur Non défini MMSC

Non défini

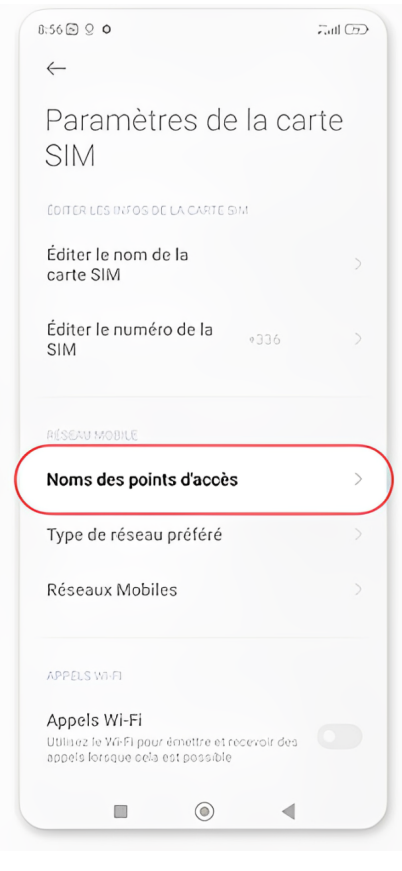

### Revenir dans "Carte SIM" et sélectionner "Donnees mobiles"

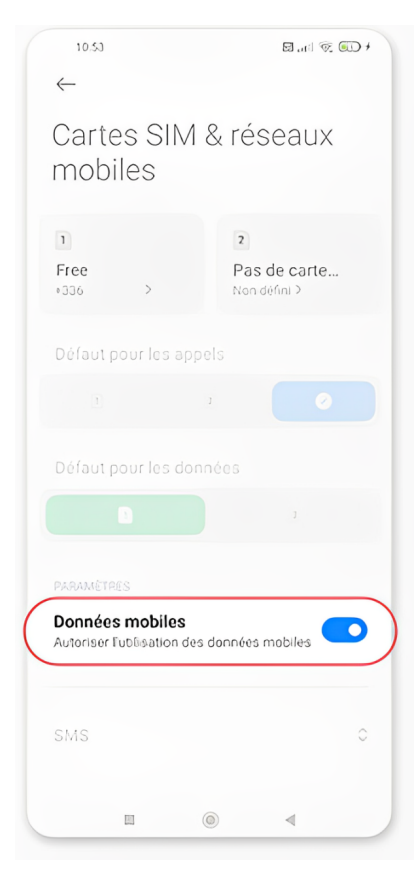

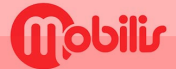

## XIAOMI

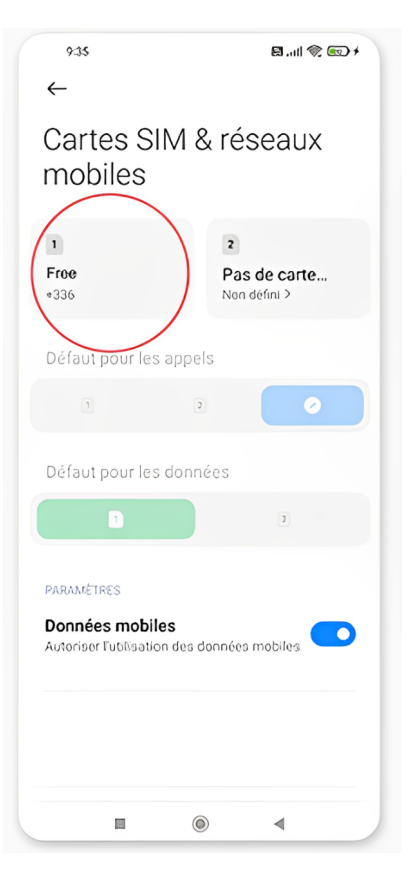

| 9:32                                                                 |                            | 🗟 .nl 🕱       | € <b>⊇</b> +  |
|----------------------------------------------------------------------|----------------------------|---------------|---------------|
| $\leftarrow$                                                         |                            |               |               |
| Paramètres<br>SIM                                                    | s de la                    | a cart        | е             |
| ÉDITER LES INFOS DE LA C                                             | CARTE SIM                  |               |               |
| Éditer le nom de la                                                  | carte SII                  | N             | >             |
| Éditer le numéro de<br>SIM                                           | a a                        | 36            | >             |
| RÉSEAU MOBILE                                                        |                            |               |               |
| Noms des points d'                                                   | aocès                      |               | >             |
| Type de réseau pré                                                   | féré                       |               | $\rightarrow$ |
| Réseaux Mobiles                                                      |                            |               | >             |
| APPELS WI-FI                                                         |                            |               |               |
| Appels Wi-Fi<br>Ubilisez le Wi-Fi pour ém<br>des appels lorsque cels | ettre et rec<br>est possib | onvolr<br>Ile |               |
|                                                                      |                            |               |               |

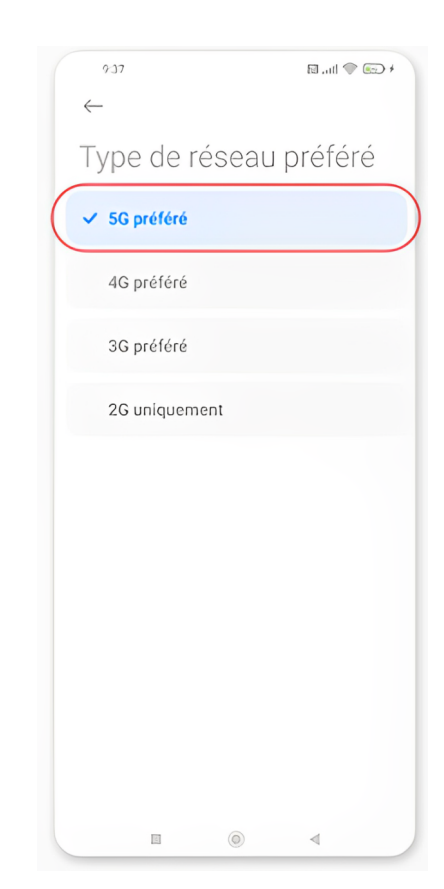